# VisCom Class Storage

- The old VisCom "photoserver" will not be used any more.
- OIT is providing storage on their SAN.
- New for Fall 2016 is log-in using your Ohio username and password.
- New feature is Windows access to the class folders.

# On Campus (Mac)

#### 1. Go | Connect to server

| • •        | Connect to Serv                        | er         |         |   |
|------------|----------------------------------------|------------|---------|---|
| Serve      | er Address:                            |            |         |   |
| smb        | b://shared.ohio.edu/communication/visc | om-classes | + 0~    |   |
| Favor      | rite Servers:                          |            |         |   |
|            | smb://shared.ohio.edu/communication    | I          |         | 2 |
| <b>***</b> | afp://sunda.scrippscollege.ohio.edu    |            |         |   |
| <i>m</i>   | afp://facilities.mediaschool.ohio.edu  |            |         |   |
| ?          | Remove                                 | Browse     | Connect |   |

2. Connect to <u>smb://shared.ohio.edu/communication/</u> viscom-classes

3. Press "+" to add it to the Favorite Server list

# On Campus (Mac)

|                                                                                                    | 🕮 viscom-classes                                         |                                                                                                    |           |  |  |  |
|----------------------------------------------------------------------------------------------------|----------------------------------------------------------|----------------------------------------------------------------------------------------------------|-----------|--|--|--|
| $\langle \rangle$                                                                                                    | ** **                                                    |                                                                                                    | Q, Search |  |  |  |
| Favorites         Image: All My Files         Image: Cloud Drive         Image: Cloud Drive         Image: Cl | Macintosh HD<br>Metwork<br>Remote Disc<br>Viscom-classes | 2010_Fall<br>2010_Summer<br>2011_Fall<br>2011_Spring<br>2011_Winter<br>2016_Spring<br>Hearst<br>Len_Lehman<br>NPPAOU<br>SPI |           |  |  |  |
|                                                                                                    | 10 items, 2.07 1                                         | B available                                                                                                    |           |  |  |  |

# On Campus (Windows)

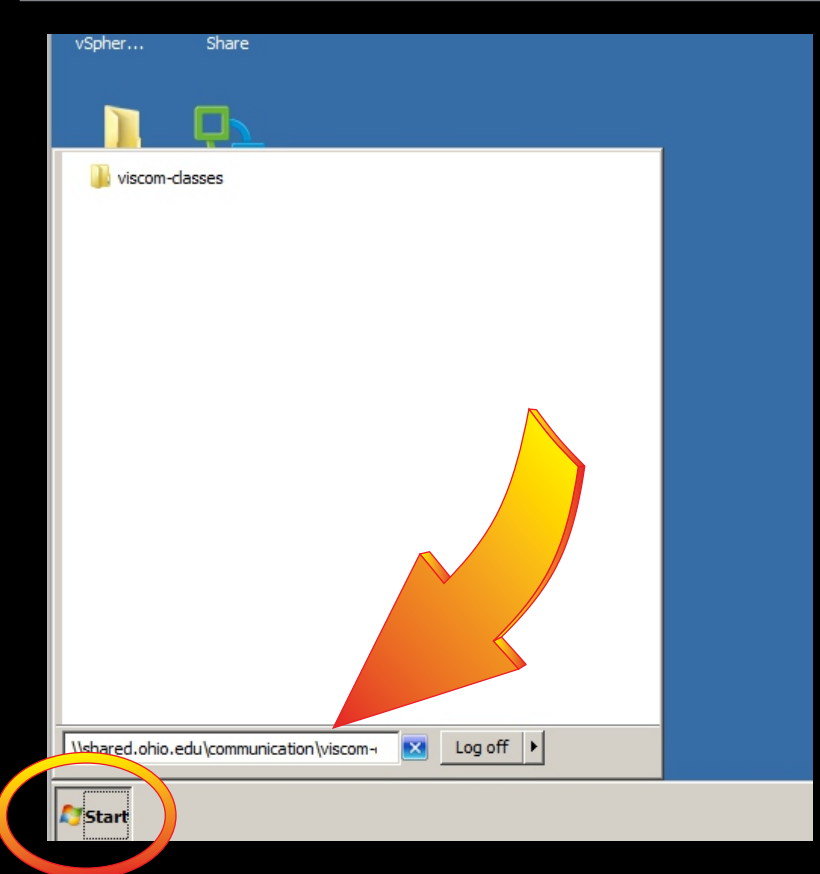

connect to \\shared.ohio.edu\communication \viscom-classes (be patient for connection to establish!)

# On Campus (Windows)

| 🖟 viscom-classes                                                                                                    |                                                                                                    |                                                                                                    |                                                                                                    |      |  |  |  |  |  |
|----------------------------------------------------------------------------------------------------|----------------------------------------------------------------------------------------------------|----------------------------------------------------------------------------------------------------|----------------------------------------------------------------------------------------------------|------|--|--|--|--|--|
| Search vis                                                                                                    |                                                                                                    |                                                                                                    |                                                                                                    |      |  |  |  |  |  |
| Organize 🔻 New folder                                                                                                    | :                                                                                                    | == •                                                                                                    | -                                                                                                    | 0    |  |  |  |  |  |
| 🔆 Favorites                                                                                                    | Name *                                                                                                    | Date modified                                                                                                    | Туре                                                                                                    | Size |  |  |  |  |  |
| <ul> <li>Favorites</li> <li>Libraries</li> <li>Computer</li> <li>Local Disk (C:)</li> <li>SystemDisposableDisk</li> <li>home (\\shared) (H:)</li> <li>Local Disk (Q:)</li> <li>HOME (\\home.ohio.ec</li> <li>chilcotr on scc-do-rick)</li> <li>Network</li> </ul> | <ul> <li>2010_Fall</li> <li>2010_Summer</li> <li>2011_Fall</li> <li>2011_Spring</li> <li>2011_Winter</li> <li>2015_Fall</li> <li>2016_Fall</li> <li>2016_Spring</li> <li>Hearst</li> <li>Len_Lehman</li> <li>NPPAOU</li> <li>Racine _ CK Masters</li> <li>SPI</li> <li>Viscom_IT</li> </ul> | 6/4/2014 9:14 PM<br>6/4/2014 10:24 PM<br>6/4/2014 10:24 PM<br>6/4/2014 10:25 PM<br>6/5/2014 12:48 AM<br>5/17/2016 7:58 AM<br>7/27/2016 10:49 AM<br>5/16/2016 2:05 PM<br>6/5/2014 12:47 AM<br>6/4/2014 9:14 PM<br>5/16/2016 1:53 PM<br>4/30/2015 9:26 AM<br>6/5/2014 12:47 AM<br>5/16/2016 9:43 AM | File folder<br>File folder<br>File folder<br>File folder<br>File folder<br>File folder<br>File folder<br>File folder<br>File folder<br>File folder<br>File folder<br>File folder<br>File folder<br>File folder |      |  |  |  |  |  |
|                                                                                                    |                                                                                                    |                                                                                                    |                                                                                                    |      |  |  |  |  |  |

14 items

## **Off Campus Access**

- Website access method limited function
- Virtual Private Network (VPN) method requires setup

# Off Campus Website

https://sslvpn.oit.ohio.edu

| Junes Pulse Cours Access X               |                              |                     |             |                      |
|------------------------------------------|------------------------------|---------------------|-------------|----------------------|
| ← → 🧲 🔒 https://sslvpn.oit.ohio.ed       | du/cana-na/auth/url_default/ | welcome.cgi         |             |                      |
| Apps 🖈 Boulimarks OSS 🗖 OC               | 👬 Asana 💿 Pocket Casts       | 🎶 Dirty Markup 🛜    | MunkiServer |                      |
| OHIO<br>UNIVERSITY                       |                              |                     |             |                      |
| Welcome to the<br>Junos Pulse Secure Acc | ess Service                  |                     |             |                      |
| Username                                 | Please sign in to begin y    | our secure session. |             |                      |
| Password                                 |                              |                     |             | - Don't forget the s |
| Sign In                                  |                              |                     |             | after http           |
|                                          |                              |                     |             |                      |

# Off Campus Website

| OnBase                        | D 😄 🗇         |
|-------------------------------|---------------|
| OIT Phone List                | 🖸 😑 Ū         |
|                               | ++            |
|                               | Windows Files |
| Home Drive                    |               |
| Shared Drives                 |               |
| Visual Communications Classes |               |
| SoundFX                       | 8 <b>=</b> 🗇  |
| DeansOffice                   | 8 <b>=</b> 🗇  |
| College IT                    | 8= 🗇          |
| MDIA IT                       | 8= 🗇          |
| CS-Mac-Mgt                    | 8 <b>=</b> 🗇  |

| 1 | Terminal Sessions                                                                    | ः= ⁺⊒ ▼ |
|---|--------------------------------------------------------------------------------------|---------|
|   | Launch Remote Desktop Session to Hostname or IP (eg: test.device.net or 192.168.2.3) |         |
|   | You don't have any terminal sessions.                                                |         |
|   | You don't have any terminal sessions.                                                |         |

Client Application Sessions

## Off Campus Website

| Windows Files > ><br>Visual Communications Classes |        |          | မြာ ရိုင်                |
|----------------------------------------------------|--------|----------|--------------------------|
| Bookmark Selected Delete Download                  |        |          | Upload Files New         |
| Visual Communications Classes                      |        |          |                          |
| Mame <sup>▲</sup>                                  | Type   | Size     | Modified                 |
| C 2016 Spring                                      | Folder |          | Mon Apr 25 12:15:21 201  |
| C 2010 Fall                                        | Folder |          | Wed Jun 4 21:14:27 2014  |
| C 2010_Summer                                      | Folder |          | Wed Jun 4 22:24:26 2014  |
| 🗆 🍖 2011 Fall                                      | Folder |          | Wed Jun 4 22:24:24 2014  |
| C by 2011 Spring                                   | Folder |          | Wed Jun 4 22:25:46 2014  |
| 2011_Winter                                        | Folder |          | Thu Jun 5 00:48:11 2014  |
| 2016 Spring                                        | Folder |          | Fri Apr 15 16:00:16 2016 |
| 🗆 🙀 Hearst                                         | Folder |          | Thu Jun 5 00:47:45 2014  |
| 🗆 🏹 Len_Lehman                                     | Folder |          | Wed Jun 4 21:14:16 2014  |
| C 🍖 NPPAOU                                         | Folder |          | Thu Jun 5 00:47:45 2014  |
|                                                    | Folder |          | Thu Jun 5 00:47:47 2014  |
| DS Store                                           | File   | 14.00 KB | Mon Apr 25 11:20:13 20   |

# Off Campus VPN Client

- Get the VPN Client software
- Windows and Mac VPN Clients available
- https://ohio.box.com/s/wku1phi89e67a81s30fi23yqt705smuh

| OHIO<br>UNIVERSITY                             |
|------------------------------------------------|
| Juniper Pulse Clients                          |
| Download                                       |
| JunosPulse Mac.dmg                             |
| Updated May 16, 2016 by Ricky Chilcott 12.2 MB |
| JuniperSetupClientInstaller Windows.exe        |
| Updated May 16, 2016 by Ricky Chilcott 2.0 MB  |
|                                                |

#### Install VPN Client

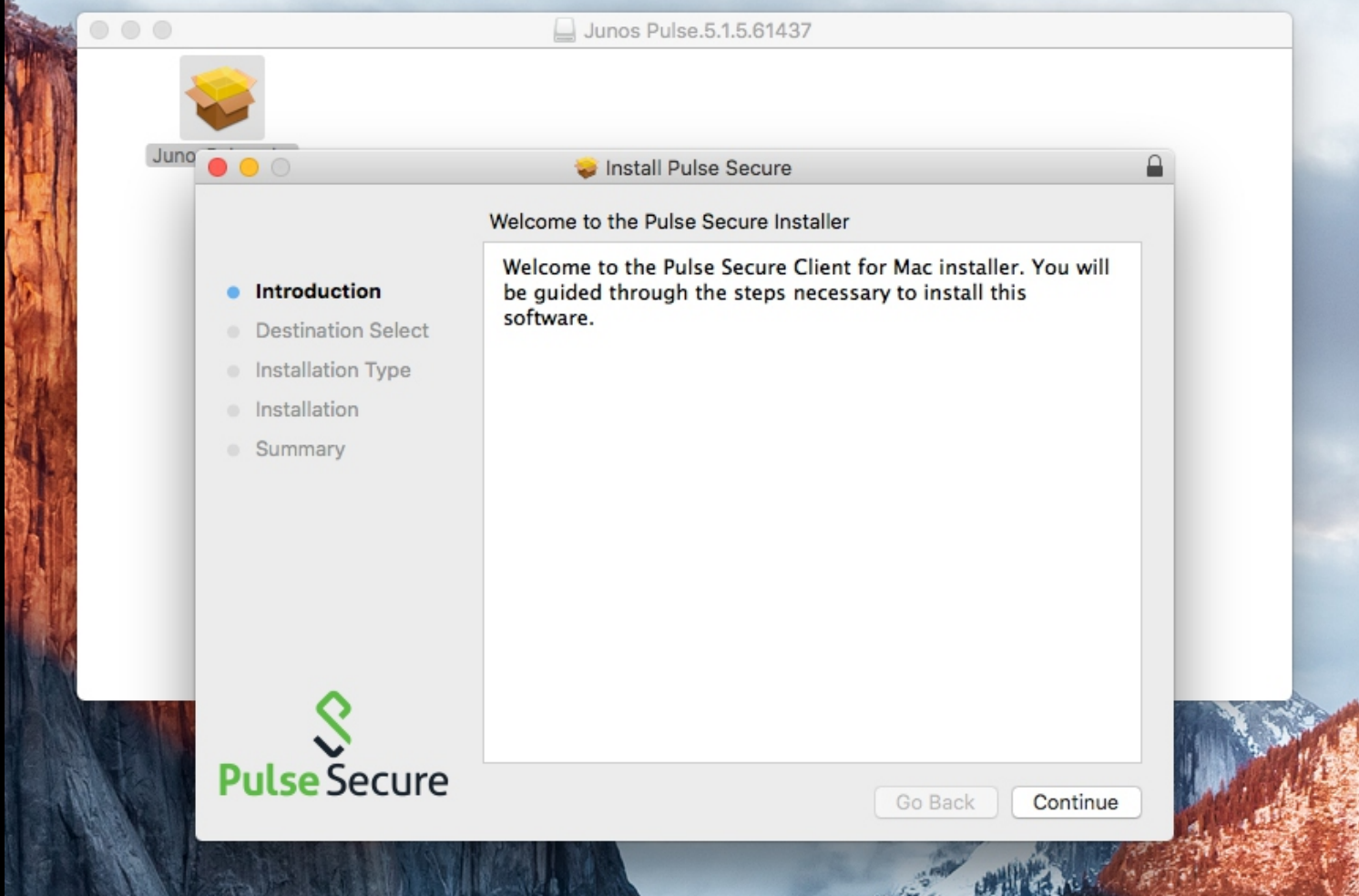

#### Pulse Status Icon

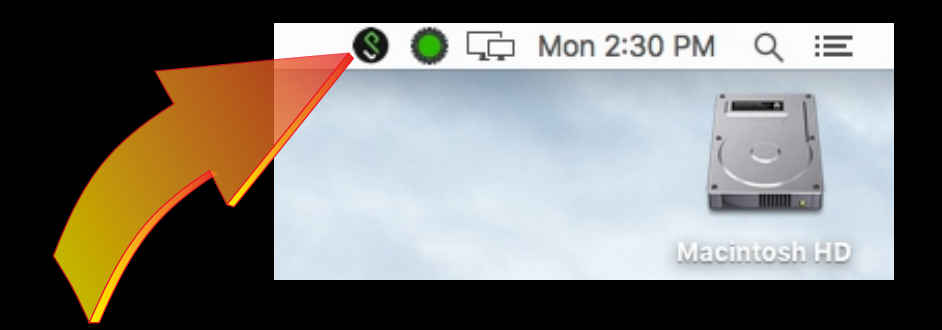

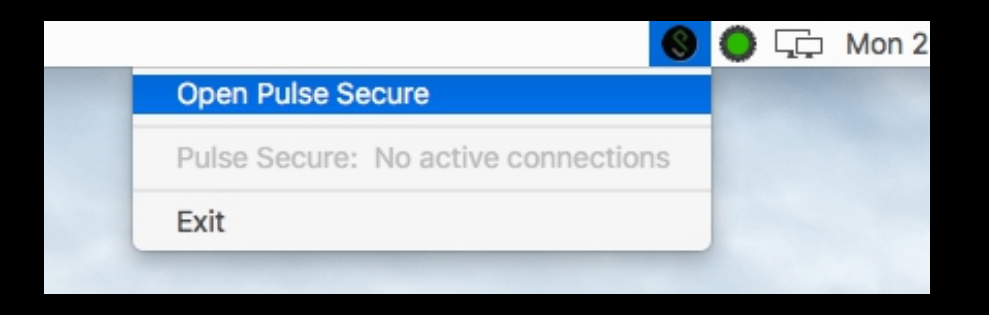

# Off Campus VPN Client

| • •                              | S Pulse Secure |         |
|----------------------------------|----------------|---------|
|                                  |                |         |
|                                  | Connections    |         |
| Ohio University     Disconnected |                | Connect |
|                                  |                |         |
|                                  |                |         |
|                                  |                |         |
|                                  |                |         |
|                                  |                |         |
|                                  |                |         |
| + - /                            |                |         |

#### Add A New VPN Connection

- Add a new connection
- Fill out the dialogue

| т      | ype: | Policy Secure (UAC) or Connect |
|--------|------|--------------------------------|
| Na     | ame: | OHIO VPN                       |
| Server | URL: | sslvpn.oit.ohio.edu            |
|        | Car  | onect Cancel Save              |

# Login

| HIO VPN<br>nnecting | User Name:<br>Password:<br>Save settings | S OHIO VPN    | ncel | Connect | cel |  |
|---------------------|------------------------------------------|---------------|------|---------|-----|--|
| HO VPN<br>nnecting  | User Name:<br>Password:<br>Save settings | ohioid<br>Car | ncel | Connect | cel |  |
| HIO VPN<br>nnecting | Password:                                | Car           | ncel | Connect | cel |  |
|                     | ✓ Save settings                          | Car           | ncel | Connect |     |  |
|                     |                                          |               |      |         |     |  |
|                     |                                          |               |      |         |     |  |
|                     |                                          |               |      |         |     |  |
|                     |                                          |               |      |         |     |  |
|                     |                                          |               |      |         |     |  |
|                     |                                          |               |      |         |     |  |
|                     |                                          |               |      |         |     |  |
|                     |                                          |               |      |         |     |  |
|                     |                                          |               |      |         |     |  |
|                     |                                          |               |      |         |     |  |
| 1                   |                                          |               |      |         |     |  |
|                     |                                          |               |      |         |     |  |
|                     | /                                        |               |      |         |     |  |

## **VPN Client Connected**

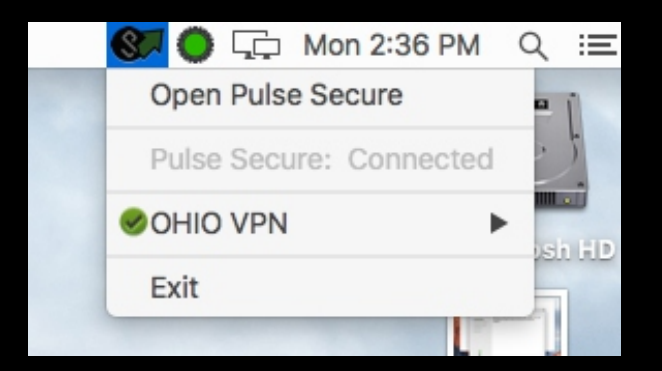

# Off Campus VPN (Mac)

|            | Connect to Server                            |         |
|------------|----------------------------------------------|---------|
| Server Ad  | ddress:                                      |         |
| smb://s    | shared.ohio.edu/communication/viscom-classes | + 0~    |
| Favorite S | Servers:                                     |         |
| 📇 sm       | nb://shared.ohio.edu/communication           |         |
| 📇 afp      | p://sunda.scrippscollege.ohio.edu            |         |
| 📇 afp      | p://facilities.mediaschool.ohio.edu          |         |
| ?          | Remove Browse                                | Connect |

### Off Campus VPN

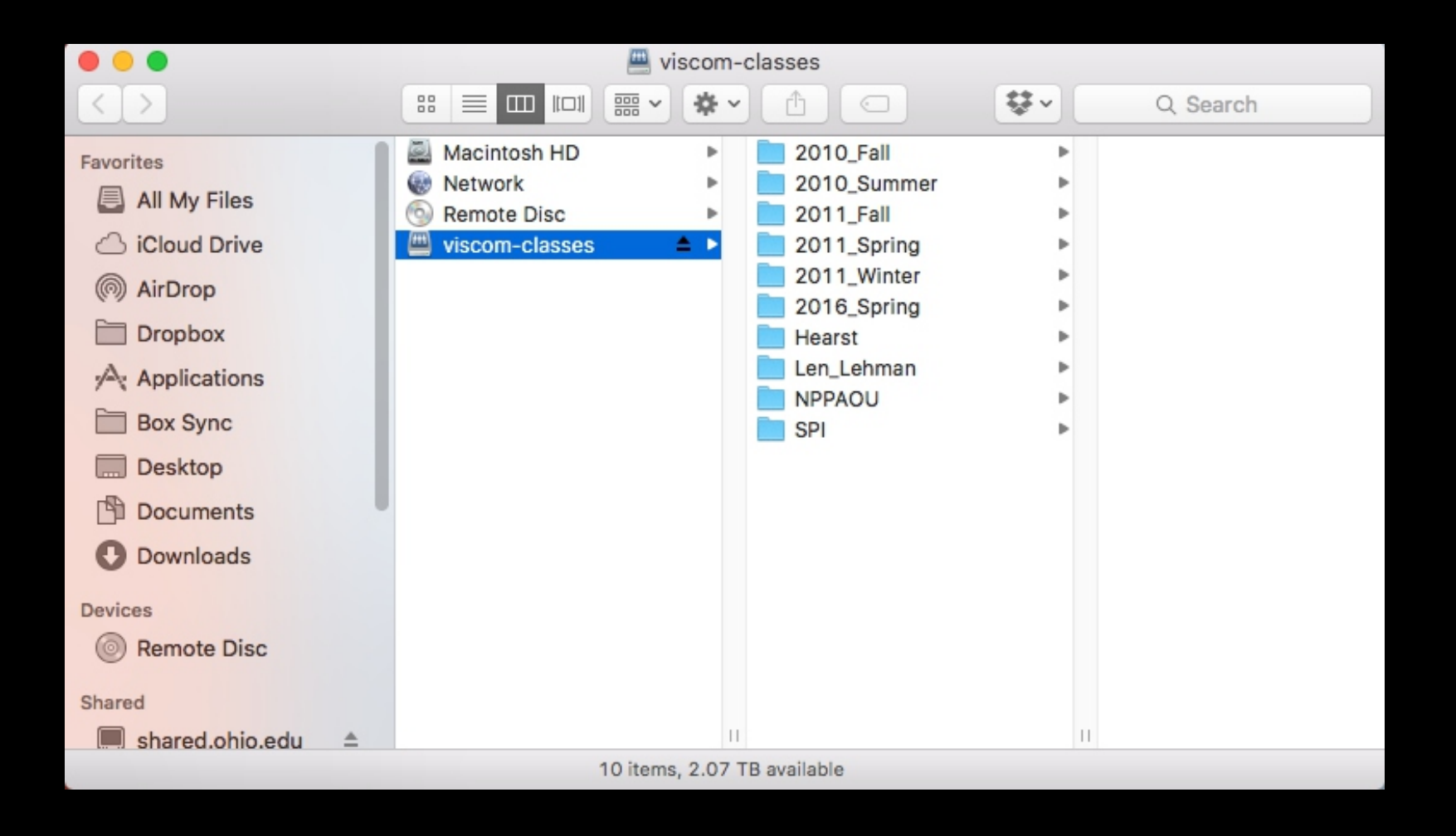

#### **Disconnect From VPN**

| Disconnect                | S Pulse Secure |
|---------------------------|----------------|
|                           | Connections    |
| OHIO VPN     Disconnected | Connect        |
|                           |                |
|                           |                |
|                           |                |
|                           |                |
|                           |                |
|                           |                |
|                           |                |
|                           |                |
| + - /                     |                |
|                           |                |